## **IMAP Mail on an iphone**

Settings> Mail>Add Account> Click Other

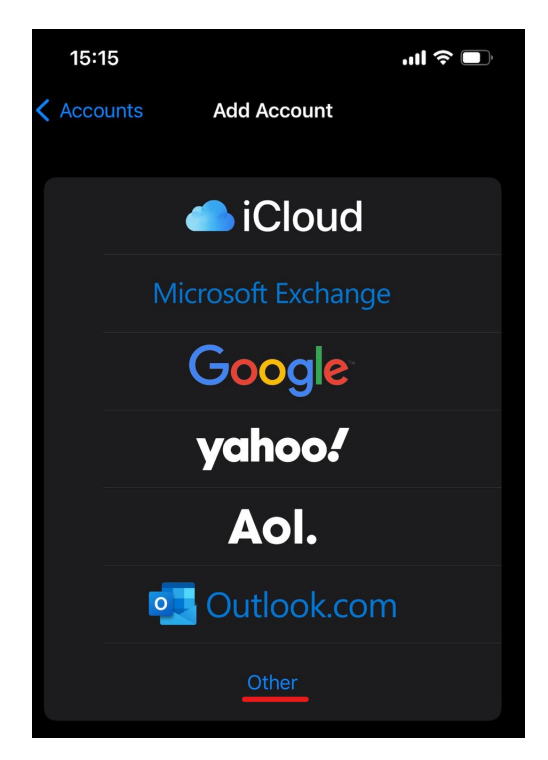

Click Add Mail Account

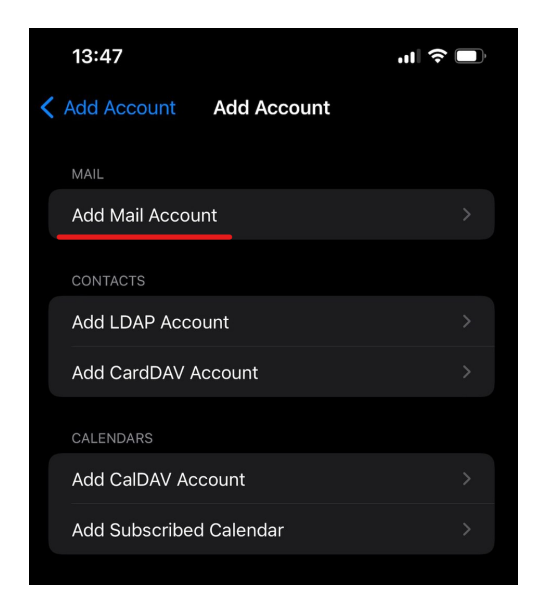

Add Name, Email address, Password and Description

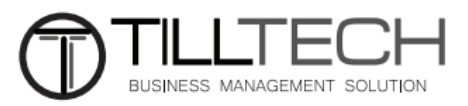

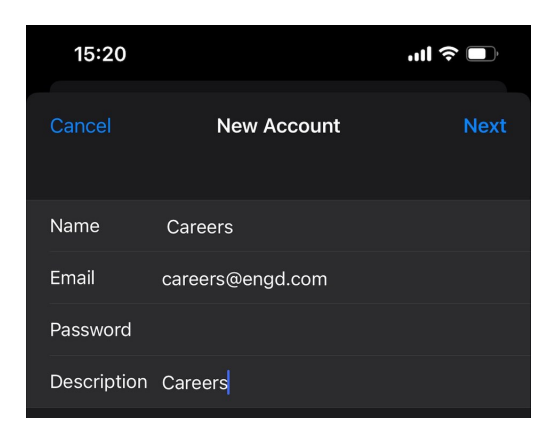

## **Click Next**

Add all information as below including your email address and password.

| 15:21                |                       | .ıll 🗢 🔲 |  |  |
|----------------------|-----------------------|----------|--|--|
| Cancel               | New Account           | Next     |  |  |
| Name                 | Careers               |          |  |  |
| Email                | careers@engd.com      |          |  |  |
| Description          | Careers               |          |  |  |
| INCOMING MAIL        |                       |          |  |  |
| Host Name            | mail.enterthewifi.com |          |  |  |
| Username             | careers@engd.com      |          |  |  |
| Password             |                       |          |  |  |
| OUTGOING MAIL SERVER |                       |          |  |  |
| Host Name            | mail.enterthewifi.com |          |  |  |
| Username             | careers@engd.com      |          |  |  |
| Password             |                       |          |  |  |

Outgoing mail server says optional, it is not! It must be completed with your email address and password.

**Click Next** 

Click Save

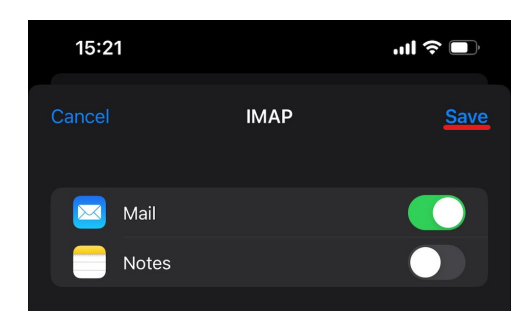

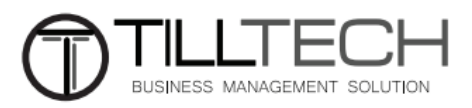

Everything will now be set up.

You can check you outgoing settings by going to

Settings> Mail> Click the mail account in the list you are checking settings for

Click Account (underlined below)

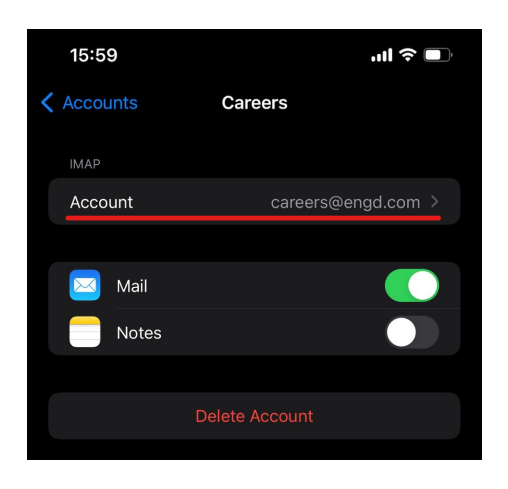

Click SMTP under outgoing mail server as shown in red below

| 15:59                    |                     | ull 🗢 🗖               | ¢  |  |
|--------------------------|---------------------|-----------------------|----|--|
| Cancel                   | Accoun              | t Dor                 | ne |  |
| IMAP ACCOUNT INFORMATION |                     |                       |    |  |
| Name                     | Careers             |                       |    |  |
| Email                    | careers@engd.co     | m                     |    |  |
| Description              | Careers             |                       |    |  |
| INCOMING MAIL            |                     |                       |    |  |
| Host Name                | mail.enterthewifi.o | com                   |    |  |
| Username                 | careers@engd.co     | m                     |    |  |
| Password                 |                     |                       |    |  |
| OUTGOING MAIL SERVER     |                     |                       |    |  |
| SMTP                     | n                   | nail.enterthewifi.com |    |  |
|                          |                     |                       |    |  |
| Advanced                 |                     |                       |    |  |

Click mail.enterthewifi.com

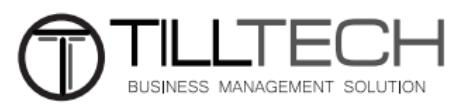

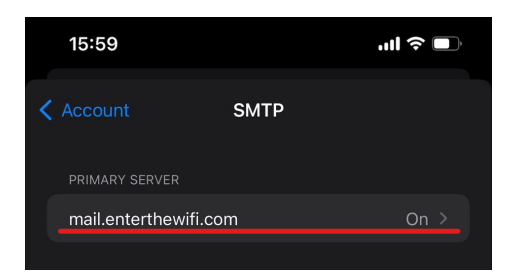

Ensure the correct email address and password are added and the server port is 587 and authentication is password.

| 15:21       |                       | .11 ? 🗩    |
|-------------|-----------------------|------------|
| Cancel      | mail.enterthewifi.cor | n Done     |
| Server      |                       |            |
| OUTGOING M  | AIL SERVER            |            |
| Host Name   | mail.enterthewifi.com |            |
| Username    | careers@engd.com      |            |
| Password    |                       |            |
| Use SSL     |                       |            |
| Authentica  | tion                  | Password > |
| Server Port | 587                   |            |

**Click Done** 

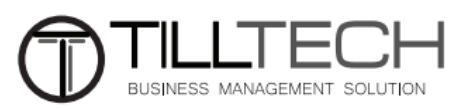